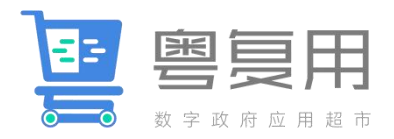

# 广东数字政府应用超市操作说明 (企业版 V1.0.1)

## 2022年10月

| 序号 | 修改内容       | 版本号   | 修改人 |
|----|------------|-------|-----|
| 1  | /          | 1.0   | 黄   |
| 2  | 更新产品登记编辑说明 | 1.0.1 | 潘   |
| 3  |            |       |     |
| 4  |            |       |     |
| 5  |            |       |     |
| 6  |            |       |     |
| 7  |            |       |     |
| 8  |            |       |     |
| 9  |            |       |     |

| 一、 产品上架流程 | 程    | 1  |
|-----------|------|----|
| 二、 用户注册   |      | 2  |
| (一) 经办人注册 | 册。   | 2  |
| (二) 法人指定约 | 经办人。 |    |
| 三、产品登记    |      | 16 |
| (一) 登记渠道。 |      | 16 |
| (二) 产品登记。 |      |    |
| (三) 产品管理。 |      |    |
| 四、 审核要求   |      |    |
| (一) 产品类型。 |      |    |
| (二) 产品关联。 |      |    |
| (三) 内容合规。 |      |    |
| (四) 产权清晰。 |      |    |
| 五、 技术支持   |      |    |

"粤复用"一广东数字政府应用超市(以下简称"应用 超市")以促进政务应用"快速、可靠、低成本"复用推广 为设计理念,依托我省数字政府集约化支撑能力,与政务服 务网、粤政易、粤商通等平台相互打通,覆盖全省各级政府 部门及参与数字政府建设服务的企业用户,实现政府牵头搭 台、政府部门推荐应用、企业上架产品、双方供需匹配、行 业组织促进对接的广东模式,充分调动市场主体积极参与数 字政府建设,推动打造"共建、共推、共赢"政务应用生态, 全面提升数字政府建设效率。

### 一、产品上架流程

数字政府服务商登记服务主要为服务商登记数字政府 建设实践应用案例中总结形成的标准化可复用产品,且具有 明确的知识产权和合理的复用模式。产品上架流程主要包括 以下5个步骤:

(一)用户注册。服务商通过粤商通进行用户注册,并获得服务商法人授权。

(二)产品登记。服务商通过应用超市填报产品材料, 内容包括产品名称、产品分类、应用行业、知识产权、产品 简介、特色亮点、部署运维、复用模式、申请途径和图片视频等信息。

(三)产品审核。应用超市运营方对产品材料的完整性、 规范性进行审核,重点对知识产权归属、复用模式合理性和 关联政府应用的准确等进行检查。

1

(四)组织评价。应用超市运营方组织对产品的功能性、 创新性、可推广性等维度进行综合评价。

(五)上架发布。应用超市运营方将经过评价后的产品 进行上架发布。

二、用户注册

服务商用户注册有2种方式,一种为经办人注册,另一 种为法人指定经办人。

(一) 经办人注册。

1. 手机下载粤商通 APP。

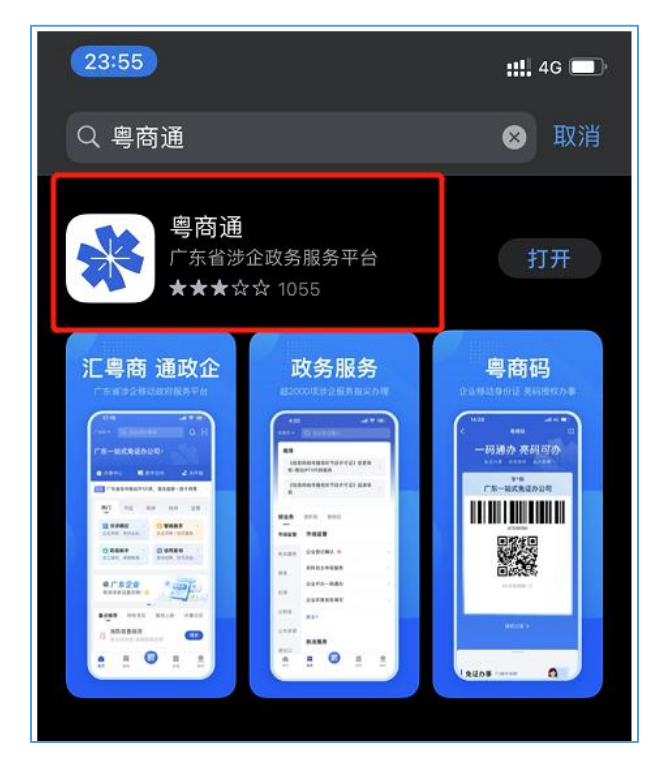

## 2. 点击"数字政府服务商登记"事项,进入"粤复用"。

| 广州市 👻          | Q 填写年报(广州)                                                                                                    |                |
|----------------|----------------------------------------------------------------------------------------------------|----------------|
| 按业务            | 按阶段 按岗位                                                                                                    |                |
| 农业             |                                                                                                    |                |
| 不动产            | 公共服务                                                                                                    |                |
| 如识主权           | 防疫助手 3                                                                                                    | >              |
| 和识广仪           | 数字政府服务商登记                                                                                                    | >              |
| 生态环境           | 市场主体诉求响应                                                                                                    | >              |
| 司法公证           | 用电服务                                                                                                    | >              |
| 消防安全           | 统一公共支付                                                                                                    | >              |
| 医疗卫生           | 更多〉                                                                                                    |                |
| 食品             | 其他                                                                                                    |                |
| 应急 2           | 建立有线广播电视转播频道业                                                                                                    | >              |
| 公共服务           | 《有线广播电视台工程设计(                                                                                                    | >              |
| 其他             | 更多>                                                                                                    |                |
| <b>企</b><br>首页 | 服务         □         上         上         L         L | <b>●</b><br>我的 |

3. 点击"企业信息"或"应用超市产品登记"进入"服务 声明"。

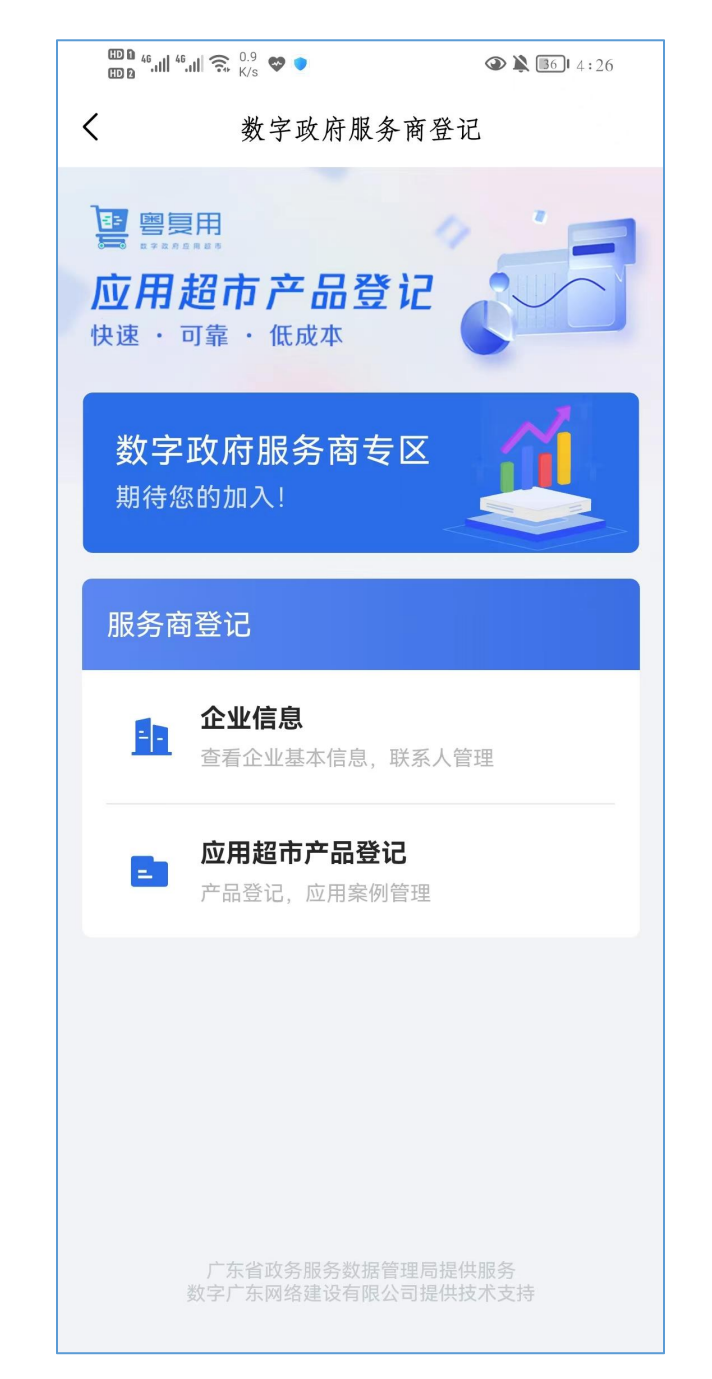

## 4. "服务声明"下拉至最后,勾选同意并点击"开始登记"。

 
 ■ \*... \*... ● 11.8 ● ●

 ● ● ● ● ● ● 4:26

 ✓ 数字政府服务商登记

 应本着友好的态度协商解决,协商无果的, 任何一方都有权向广东省政务服务数据管理 局所在地法院诉讼解决。

#### 八、声明更新

1.各方了解并同意,随着"应用超市"的 业务不断变化,本声明无法涵盖当前或未来 可能发生的所有情况,为此有必要通过修 订、新增规则等形式不断完善本声明内 容,"应用超市"有权对本声明进行变更、修 订等,各方予以接受。

2.本声明更新后,各方继续使用"应用超 市"的,即视为已接受更新后的声明,并对各 方具有约束力。如果各方不接受更新后的声 明,应当停止使用"应用超市"提供的服务。

#### 九、最终解释权

本条款最终解释权归广东省政务服务数 据管理局所有。

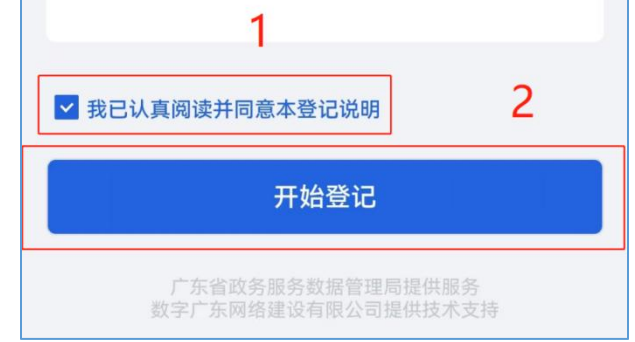

5. 提示"登录"并"选择企业身份"。

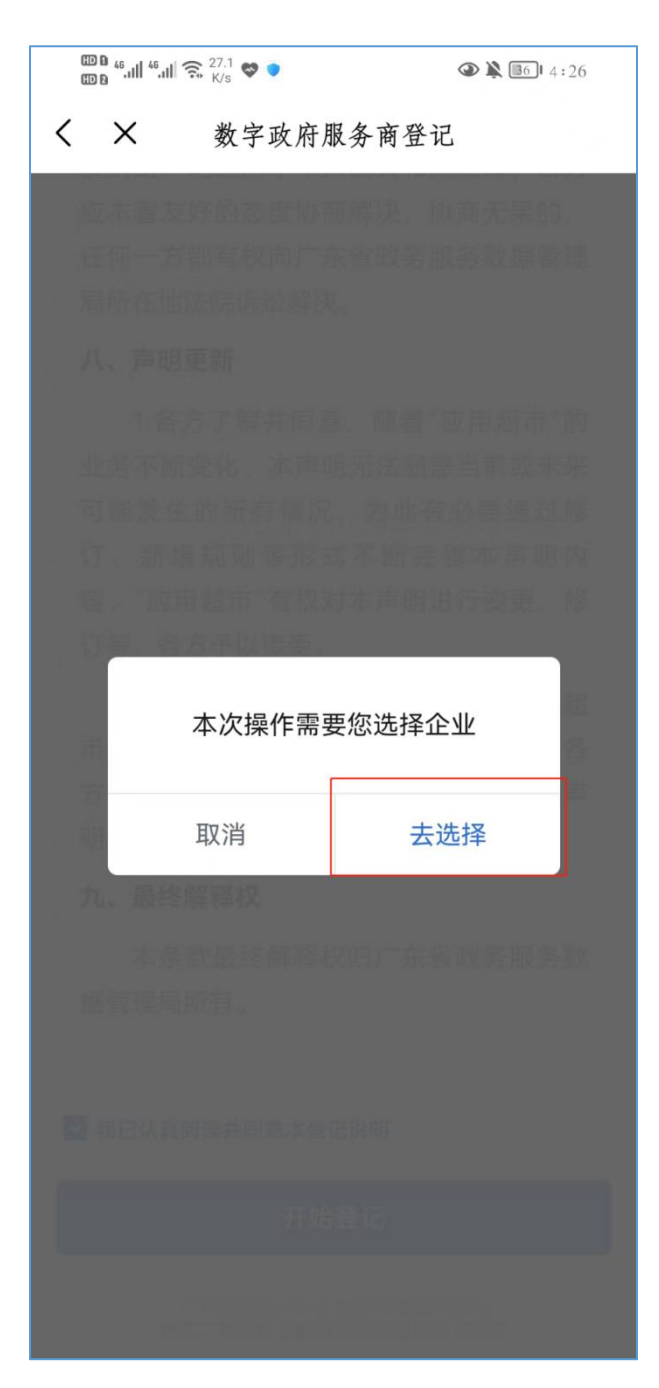

 点击"立即添加",添加企业身份。如已有对应的 企业身份,可直接跳至步骤"三、应用超市产品登记"。

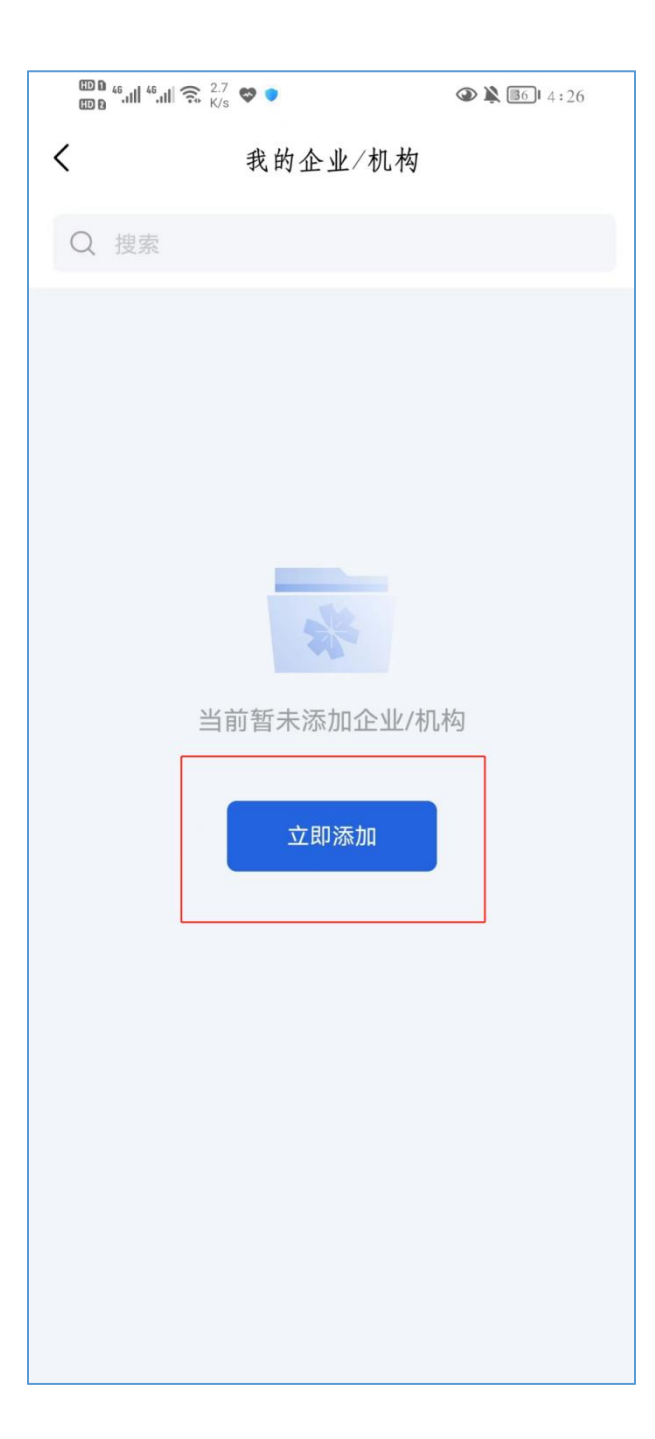

7. 选择"新增法人账号"。

| © 6 46.11  46.11  🙃 442 ♥ ♥                                                                                                    |   |
|----------------------------------------------------------------------------------------------------|---|
| < 我的企业∕机构                                                                                                    |   |
| Q 搜索                                                                                                    |   |
|                                                                                                    |   |
|                                                                                                    |   |
|                                                                                                    |   |
|                                                                                                    |   |
|                                                                                                    |   |
| and the second second se |   |
|                                                                                                    |   |
| 请选择添加方式                                                                                                    |   |
|                                                                                                    |   |
| 新增法人账号                                                                                                    |   |
|                                                                                                    | J |
| 关联已有法人账号                                                                                                    |   |
| 返回                                                                                                    |   |
|                                                                                                    |   |
|                                                                                                    |   |
|                                                                                                    |   |
|                                                                                                    |   |
|                                                                                                    |   |
|                                                                                                    |   |
|                                                                                                    |   |
|                                                                                                    |   |

8. 选择"手动添加"。

| •                                                              | .,                                                    |                               |
|----------------------------------------------------------------|-------------------------------------------------------|-------------------------------|
| 机构/企业                                                          | 信息                                                    | 手动                            |
| <b>企业/机构</b><br>请选择类型                                          | 信息                                                    | 选                             |
| 名称/统一<br>请输入查                                                  | 社会信用代码<br>询信息                                         |                               |
|                                                                | 查找机构/企                                                | зчк                           |
| 说明:<br>1. 可通过企业<br>工商注册号查:<br>2. 已有企业/析<br>号,可直接点 <sup>:</sup> | /机构完整名称、关键<br>找需要添加的企业/机<br>ඛ构完整名称和统一社<br>击右上角"手动添加"。 | 字、统一社会信用代<br>构。<br>会信用代码/工商注册 |

9. 填写完整企业信息并点击"立即添加"。

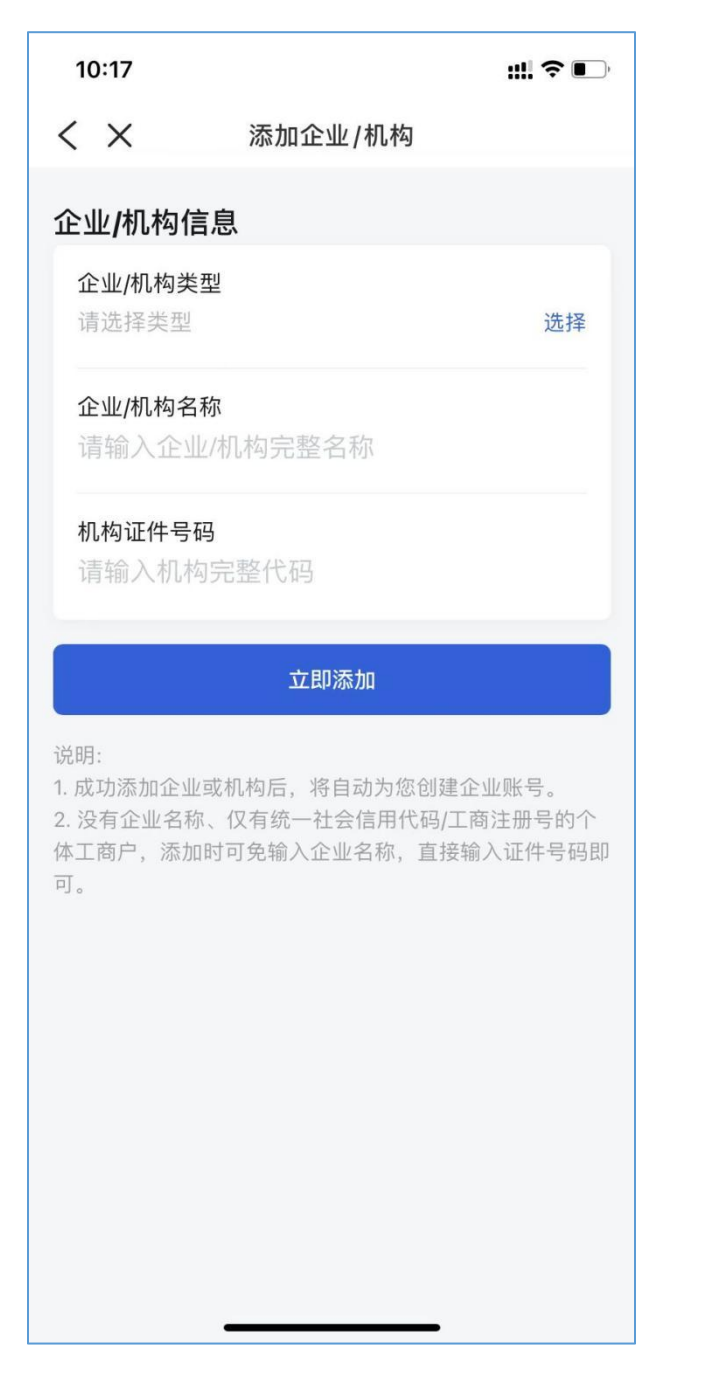

10. 添加完成后显示具体企业名称,点击"未认证1个"。

| 2、 捜索                       |           |
|-----------------------------|-----------|
| 的企业/机构                      | 十添加企业/机构  |
| 广东省电子政务协会                   |           |
| 法人账号:1 <mark>个,未认证1个</mark> |           |
| 办事账号: 3fdda0d3              |           |
| 当前办                         | <b>\$</b> |

11. 点击"去认证"。

| た少中ス                                          | 功复协会 |                                          |
|-----------------------------------------------|------|------------------------------------------|
| <b>赤百电于</b>                                   | 以穷财云 |                                          |
| -社会信用代码                                       |      |                                          |
|                                               |      |                                          |
|                                               |      |                                          |
| 人账号 (共1-                                      | 个)   |                                          |
|                                               |      |                                          |
|                                               |      | Contraction of the second second         |
| 3fdda0d3                                      |      | 去认证>                                     |
| 3fdda0d3<br>认证状态                              |      | 去认证>                                     |
| 3fdda0d3<br>认证状态<br>账号申请人                     |      | 去认证><br>未认证<br>粮雨灵                       |
| <b>3fdda0d3</b><br>认证状态<br>账号申请人<br>您加入的日期    |      | 去认证><br>未认证<br>粮雨灵<br>2022-10-11         |
| 3fdda0d3<br>认证状态<br>账号申请人<br>您加入的日期<br>您的授权日期 |      | 去认证><br>未认证<br>救雨灵<br>2022-10-11<br>长期有效 |
| 3fdda0d3<br>认证状态<br>账号申请人<br>您加入的日期<br>您的授权日期 |      | 去认证><br>未认证<br>粮雨灵<br>2022-10-11<br>长期有效 |

12. 点击"分享给法定代表人认证"。

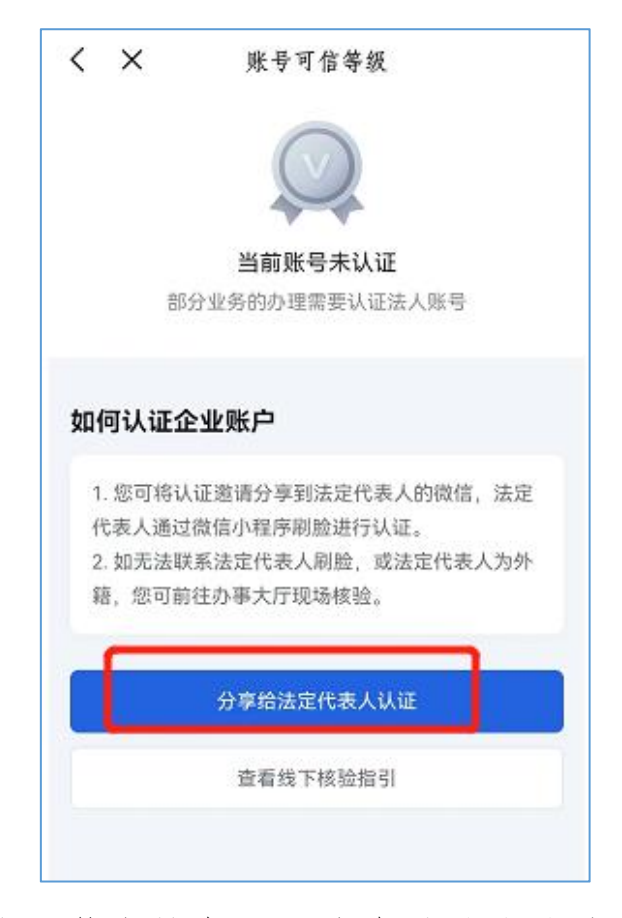

13. 跳转至微信转发认证信息给法定代表人。

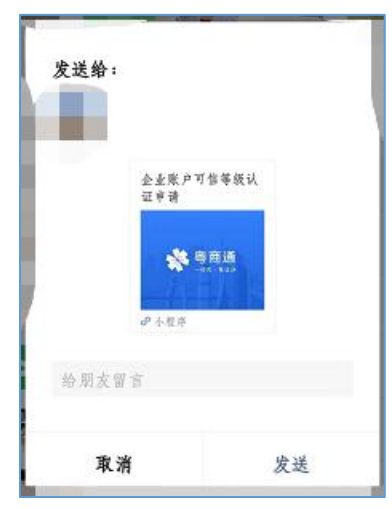

14. 由法定代表人在微信点击"认证信息",并完成登录 后,进行认证确认。

15. 显示"已认证"表示完成企业认证。

| く × 账号信                          | 息        |                     |                  |                  | Û    |
|----------------------------------|----------|---------------------|------------------|------------------|------|
| <b>广东省电子政务协</b><br>统一社会信用代码:     | <b>会</b> | <b>广东省电</b><br>Ettu | <b>]</b> 子政务协    | 会                | 切换   |
| 法人账号(共1个)                        |          | <b>小</b> 事中心        | <b>人</b><br>面试安排 | <b>上</b><br>电子印章 | 业务授权 |
| <b>3fdda0d3</b><br>认证状态<br>账号申请人 | ENIF     | 个人证照                | 企业证照             |                  | 全部)  |
| 您加入的日期<br>您的授权日期                 | 、        |                     | 居民身份             | 未关E<br>F         |      |
|                                  | 经办人管理    |                     | / 2311203        | 41<br>           |      |
|                                  |          | 其他                  |                  |                  |      |

- (二)法人指定经办人。
- 1. 法人手机打开粤商通 APP。

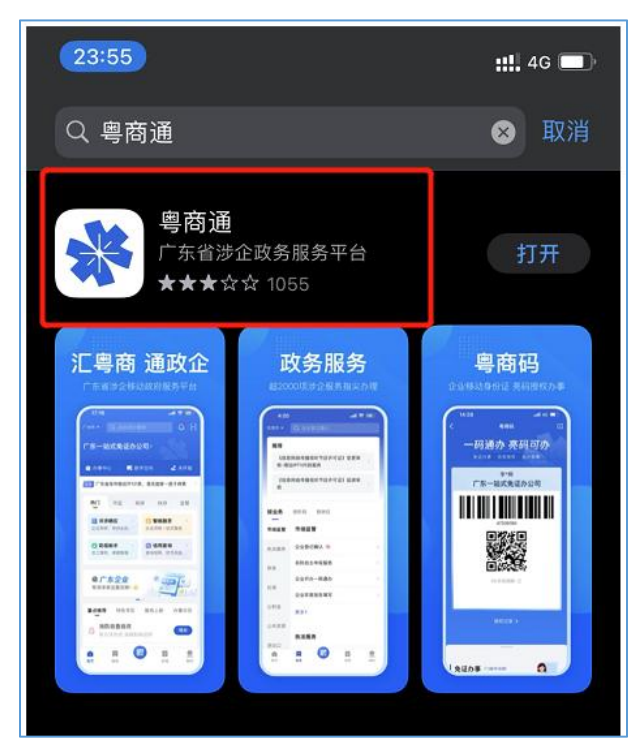

点击"我的",再点击"切换",进入到"我的企业/机构",点击"当前办事"。

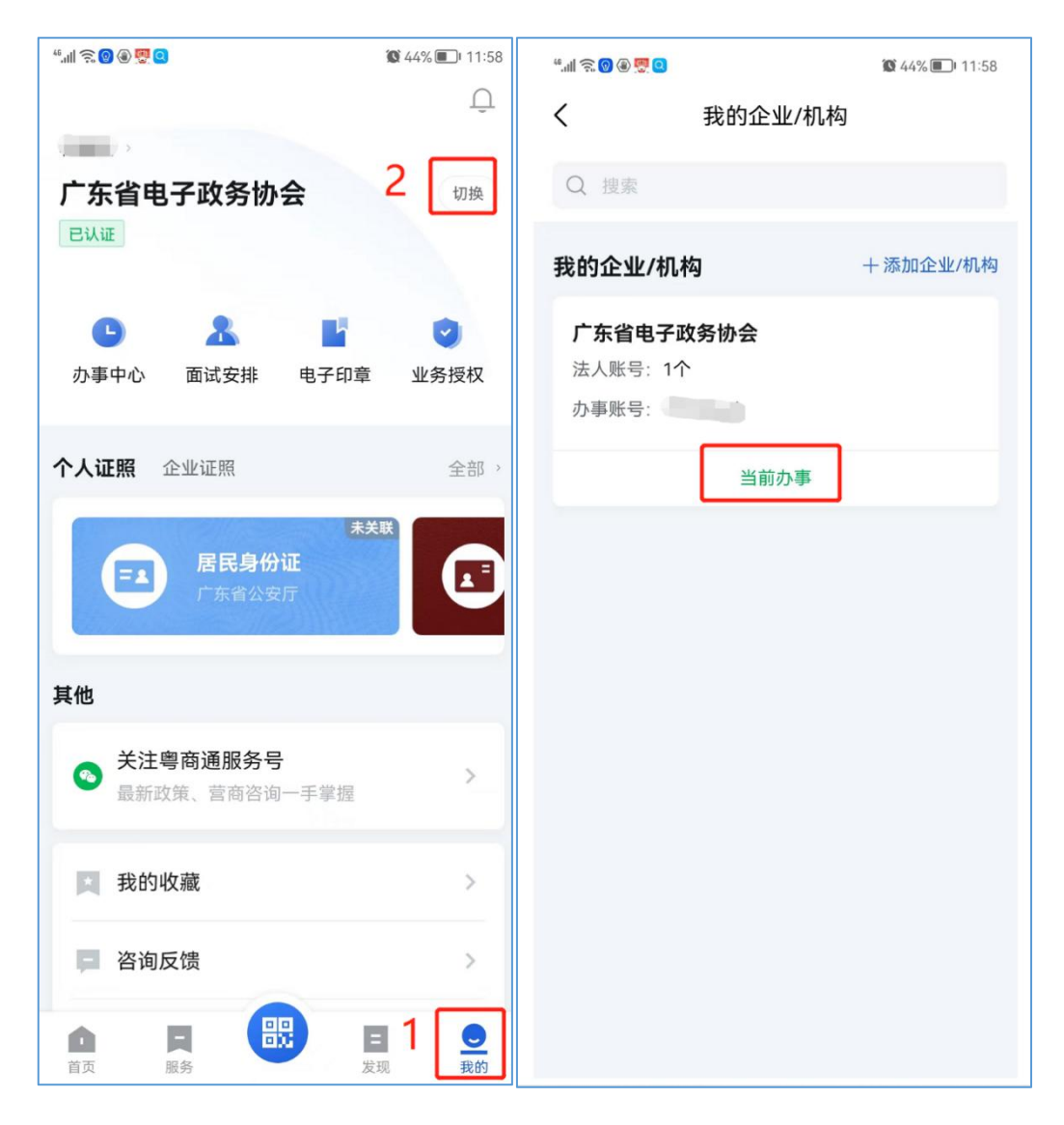

**3.** 点击"**经办人管理**",点击"**+添加经办人**"添加进 行产品登记的经办人。

| "加念@@♥♥❷                                  | "ᆀஒ❷⊛變ª 簗 44%■D 11:58<br>く × 经办人管理 |
|-------------------------------------------|------------------------------------|
| <b>广东省电子政务协会</b><br>统一社会信用代码: ٤           | <b>经办人管理</b> + 添加经办人               |
| 法人账号 (共1个)                                |                                    |
| <b>山口山口</b><br>认证状态 已认证                   | 加入日期 2022-10-13                    |
| 账号申请人<br>您加入的日期 2022-09-29<br>您的授权日期 长期有效 | 技权截止日期 2022-11-01                  |
| 当前办事 经办人管理                                | 身份证号码                              |
|                                           | 手机号码<br>加入日期 2022-09-29            |
|                                           | 授权截止日期 9999-12-31                  |

4. 填写经办人信息,包括姓名、身份证号码、授权期
 限,再点击"分享至微信",然后选择需要授权的经办人微信号,并发送授权链接。

| 4.111 🗟 🕲 🖲 🖸            | 🕱 44% 🔳 11:59 |                    |           |
|--------------------------|---------------|--------------------|-----------|
| く 添加经办人                  |               | 发送给:               |           |
| 经办人信息                    |               |                    |           |
| <b>姓名</b><br>请输入经办人姓名    |               | 邀请您成为企业<br>省电子政务协会 | 业广东<br>会的 |
| <b>身份证号码</b><br>请输入身份证号码 |               | ** 粤商              | 通<br>(Co  |
| <b>授权期限</b><br>请选择授权期限   | 选择            | d <sup>2</sup> 小程序 |           |
| 分享到微信                    |               | 给朋友留言              |           |
| 输入经办人信息后,需经办人本人刷脸验       | 证身份           | 取消                 | 发送        |

5. 经办人在微信端点击授权链接,完成"企业经办人 身份验证"即可成为服务商经办人。

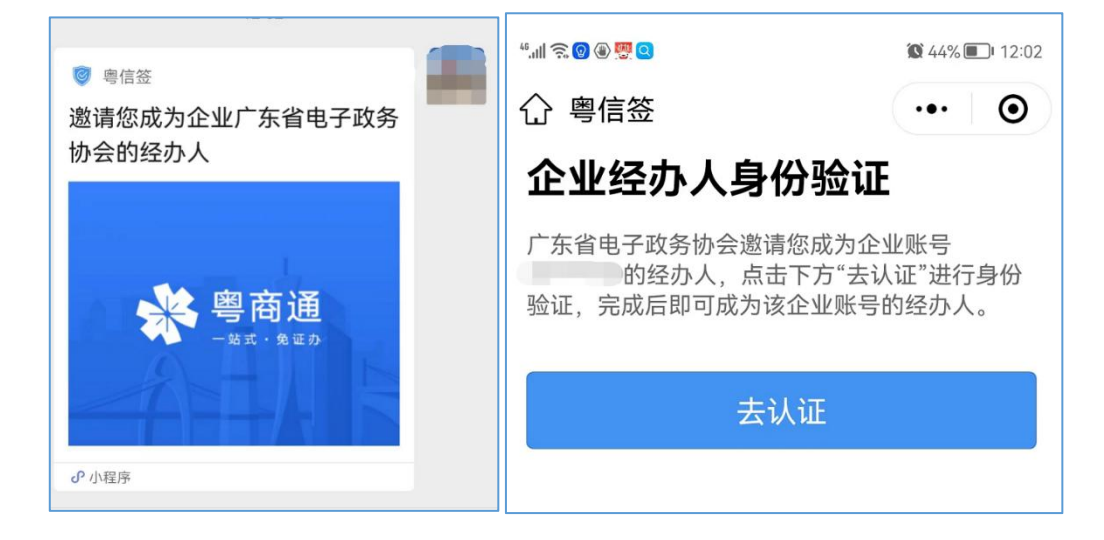

三、产品登记

产品登记内容包括登记渠道、产品登记、产品管理。

(一)登记渠道。

应用超市产品登记渠道包括粤商通移动端和广东政务服务网 PC 端。

1. 粤商通移动端产品登记。

完成上述粤商通用户注册后,通过"数字政府服务商登记" 事项,进入"粤复用"。

| 广州市 👻                                  | Q 填写年报 (广州)                                                                                                    |                |
|----------------------------------------|----------------------------------------------------------------------------------------------------|----------------|
| 按业务                                    | 按阶段 按岗位                                                                                                    | ,              |
| 农业                                     |                                                                                                    |                |
| 不动产                                    | 公共服务                                                                                                    |                |
| // · · · · · · · · · · · · · · · · · · | 防疫助手 3                                                                                                    | >              |
| 和识广权                                   | 数字政府服务商登记                                                                                                    | ×              |
| 生态环境                                   | 市场主体诉求响应                                                                                                    | >              |
| 司法公证                                   | 用电服务                                                                                                    | >              |
| 消防安全                                   | 统一公共支付                                                                                                    | >              |
| 医疗卫生                                   | 更多〉                                                                                                    |                |
| 食品                                     | 其他                                                                                                    |                |
| 应急 2                                   | 建立有线广播电视转播频道业                                                                                                    | >              |
| 公共服务                                   | 《有线广播电视台工程设计(                                                                                                    | >              |
| 其他                                     | 更多>                                                                                                    |                |
| <b>自</b><br>首页                         | 服务         □□□□         □□□         □□□         □□□         □□□         □□□         □□□         □□□         □□□         □□□         □□□         □□□         □□□         □□□         □□□         □□□         □□□         □□□         □□□         □□□         □□□         □□□         □□□         □□□         □□□         □□□         □□□         □□□         □□□         □□□         □□□         □□□         □□□         □□□         □□□         □□□         □□□         □□□         □□□         □□□         □□□         □□□         □□□         □□□         □□□         □□□         □□□         □□□         □□□         □□□         □□□         □□□         □□□         □□□         □□□         □□□         □□□         □□□         □□□         □□□         □□□         □□□         □□□         □□□         □□□         □□□         □□□         □□□         □□□         □□□         □□         □□□         □□□         □□         □□         □□         □□         □□         □□         □□         □□         □□         □□         □□         □□         □□         □□         □□         □□         □□         □□         □□         □□         □□         □□         □         □□ | <b>O</b><br>我的 |

进入后可查看"企业信息",修改企业联系人;查看和添 加"产品信息";查看和申请"应用案例"等操作。

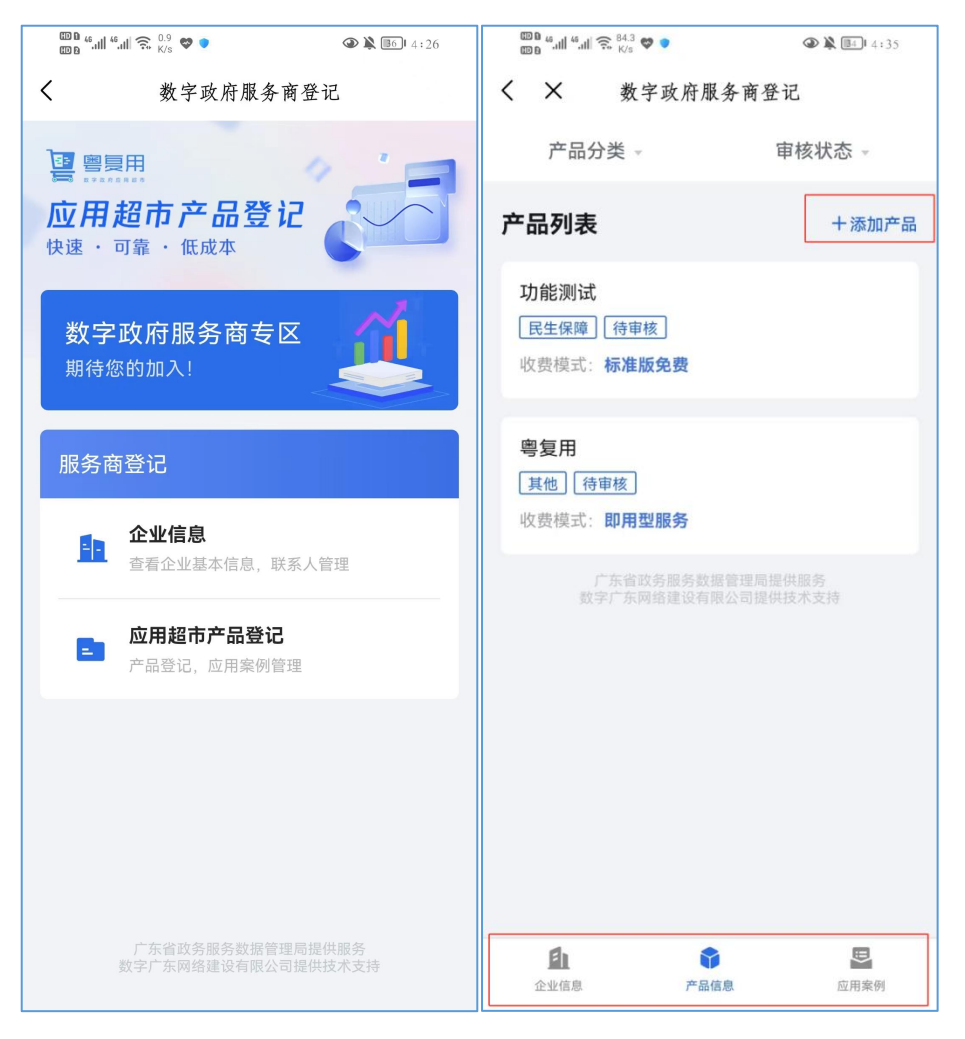

2. 广东政务服务网 PC 端产品登记。

完成上述粤商通用户注册后,方可广东政务服务网 PC 端产品登记。

方式一是通过广东政务服务网搜索"数字政府服务商登 记"事项,进入办事指南,点击在线办理进入应用超市产品登 记和查看服务商信息。

|                                                                                                    |                                                                                                    |                                                                   | ماليله                                                          |
|----------------------------------------------------------------------------------------------------|----------------------------------------------------------------------------------------------------|-------------------------------------------------------------------|-----------------------------------------------------------------|
| SF: 16 1                                                                                                    |                                                                                                    |                                                                   |                                                                 |
| <b>见频办服务专区</b><br>b群众和企业提供面对面服<br>务,网上办理有人帮                                                                                                    | <b>泛珠跨域通办</b><br>提供线上一网通办和线下代<br>收代办深度融合的跨域通                                                                                                    | 数字政府应用 为市<br>服务 易服                                                | 公平<br>15场主体提供一站式的交<br>3务                                        |
|                                                                                                    |                                                                                                    |                                                                   |                                                                 |
|                                                                                                    | ↑ 乐政务服务网 办事指南                                                                                                    |                                                                   | 大障碍阅读                                                           |
| 广东省人民政府<br>Pages Queensel / Guagate Picetes                                                                                                    | 「                                                                                                    |                                                                   | 尤障碍阅读                                                           |
| 鲁 <u>「赤省人風政府</u> {<br>数字政府服务                                                                                                    |                                                                                                    |                                                                   | 大澤時時间读                                                          |
| 會 <u>「东省人民政府</u><br>劉字政府服务<br>在455星 》                                                                                                    |                                                                                                    | 吸及以上 查看当前等级                                                       | 无趣時间读                                                           |
| <ul> <li>         「东省人民政府<br/>家     </li> <li>         数字政府服务     </li> <li>         在线办理 &gt;     </li> <li>         0 x         30 ↑ ⊥作日     </li> </ul>                                                                     |                                                                                                    | 吸及以上 査審当前等 吸 よ 下 载                                                | 无履明阅读<br>2 评价                                                   |
| <ul> <li> <b>广东省人民政府</b> <ul> <li></li></ul></li></ul>                                                                                                    | 「赤奴务服务所」か事指南<br>★★★★★★★★★★★★★★★★★★★★★★★★★★★★★★★★★★★★                                                                                                    | Ø及以上 音看当前等级 ▲ 下载 ● 收載                                             | 元庫時回读<br>2 评价<br>Co分享                                           |
| <ul> <li>         广东省人民政府<br/>公式・日本市内市村市内市内市村市     </li> <li>         数字政府服祭     </li> <li>         登金市内服祭     </li> <li>         登金市内服祭     </li> <li>         ① 次 30 个工作目<br/>到現场次数 承诺办结时限<br/>か理形式<br/>网上办理     </li> </ul> | ⑦ 「赤奴务服务所 か事指南<br>★★★★★★★★★★★★★★★★★★★★★★★★★★★★★★★★★★★★                                                                                                    | ◎及以上 査査当前等段 ▲ 下報  ● 收載 好差评                                        | <ul> <li>えが運動回读</li> <li>2 评价     <li>○ 分享     </li> </li></ul> |
| <ul> <li> <b>广东省人民政府</b> <ul> <li></li></ul></li></ul>                                                                                                    | プ・ホレラ服务所 か事指南     「市本以支服务所 か事指南     「市会社はおおおおお    」     「方会     「方会     「方会     「方会     「方会     「方会     「方会     「方会     「方会     「方会     「方会     「方会     「方会     「方会     「方会     「方会     「方会     「方会     「方会     「方会     「方会     「方会     「方会     「方会     「方会     「方会     「方会     「方会     「方会     」     「方会     」     「方会     」     「     」     「     」     「     」     「     」     「     」     「     」     「     」     「     」     「     」     「     」     「     」     「     」     「     」     「     」     「     」     「     」     「     」     「     」     「     」     「     」     「     」     「     」     「     」     「     」     「     」     「     」     「     」     「     」     「     」     「     」     「     」     「     」     「     」     「     」     「     」     「     」     「     」     「     」     「     」     「     」     「     」     「     」     「     」     「     」     「     」     「     」     「     」     「     」     「     」     「     」     「     」     「     」     「     」     「     」     「     」     「     」     「     」     「     」     「     」     「     」     「     」     「     」     「     」     「     」     「     」     「     」     「     」     「     」     「     」     」     「     」     「     」     」     」     」     」     」     」     」     」     」     」     」     」     」     」     」     」     」     」     」     」     」     」     」     」     」     」     」     」     」     」     」     」     」     」     」     」     」     」     」     」     」     」     」     」     」     」     」 | 吸及以上 音看当前等吸     よ 下载     マ 收蔵     びを確     びを確     の件服务:      マ への | <ul> <li>∠ 评价</li> <li>② 分享</li> <li>○ 0分</li> </ul>            |

方式二是通过在浏览器输入以下链接直接进入应用超市: http://210.76.77.49/yycs/appcompany。

选择统一身份认证平台的"个人登录",用微信扫描二维码,经过认证后,显示"扫描成功"。

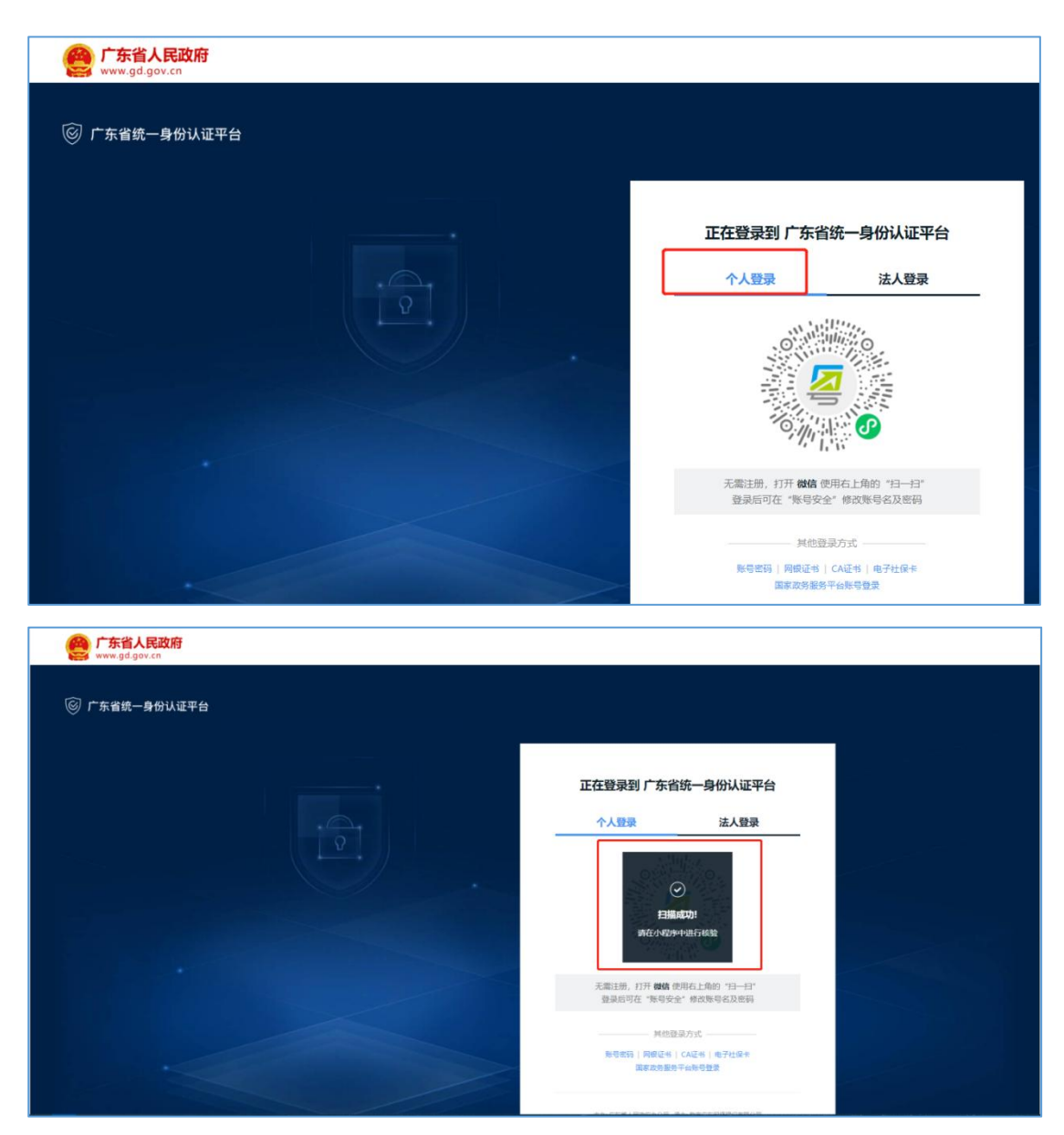

经统一身份认证平台选择对应的"经办企业",点击"确 认"后,进入"粤复用"。

| 🎯 广东省统一身份认证平               | 台 统一身份认证平台               | Rines        |
|----------------------------|--------------------------|--------------|
|                            |                          |              |
| 当前账号信息                     |                          |              |
| ·····强                     |                          |              |
| 8002 858,4<br>44***9 150** | 407                      |              |
| 经办企业信息                     |                          |              |
| 广东省电子政务协会                  |                          |              |
| P-HARBER.<br>1804          | 407 m回用土印刷<br>9999-12-31 |              |
|                            |                          |              |
|                            |                          |              |
| 网络维生                       |                          | S服人用政府(3)中网站 |

| <b>愛 广东省统一身份认证平台</b> 统一身                                     | 份认证平台                |                | 76/*#kib |
|--------------------------------------------------------------|----------------------|----------------|----------|
|                                                              |                      |                |          |
|                                                              |                      |                |          |
| ·····3                                                       |                      | ×              |          |
| 899-2 858-A<br>44***9 180***407                              | 确认使用该身份登             | 录么?            |          |
|                                                              | 广东省电子政务协会            |                |          |
| 广东省电子政务协会                                                    | 185J                 | win            |          |
| 18日本<br>18日本<br>18日本<br>18日本<br>18日本<br>18日本<br>18日本<br>18日本 | 端印刷上日期<br>9999-12-31 |                |          |
|                                                              |                      |                |          |
| F15/4.9                                                      | 1940                 | R CANARARITICA |          |

进入后可查看"企业信息",修改企业联系人;查看和添加"产品信息";查看和申请"应用案例"等操作。

| 数字政府服务商登记系统                 |                                                                                      | 2 广东省电子政务协会 退出 |
|-----------------------------|--------------------------------------------------------------------------------------|----------------|
| 路 服务商登记 ^                   | 数字边所面外前错记乐税 / <b>服务商基本信息</b>                                                         | 返回             |
| 基本信息                        | 本平台仅展示各级政府部门推荐的应用案例及关联的服务商和产品,不涉及任何广告及重业行为,使用前请阅读(服务声明)                              | ×              |
| 产品登记 个<br>服务商产品清单<br>我登记的产品 | 广东省电子政务协会 《<br>网址: 新元                                                                | 本单位产品共 0 个     |
| 服务商应用案例<br>我中请的案例           | 服务商信息     联系人信息     服务类型       服务类型     新末収录       专业切岐     新末収录       技术类型     新末収录 |                |

(二)产品登记。

原则上一个产品须单独填报一次,同一产品有不同的版 本在"复用模式"中明确相关内容。

1. 格式编制指引。

(1) 字体统一。

Ctrl+a 全选文字,清除文字格式,保持字体统一,如下 图所示。

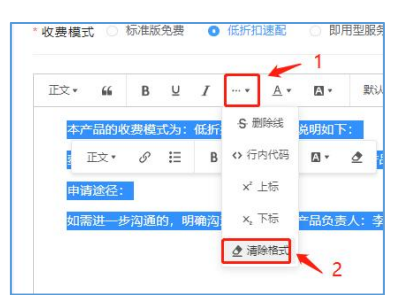

(2) 首行空2格。

给段落增加缩进效果,选择"增加缩进",如下图所示。

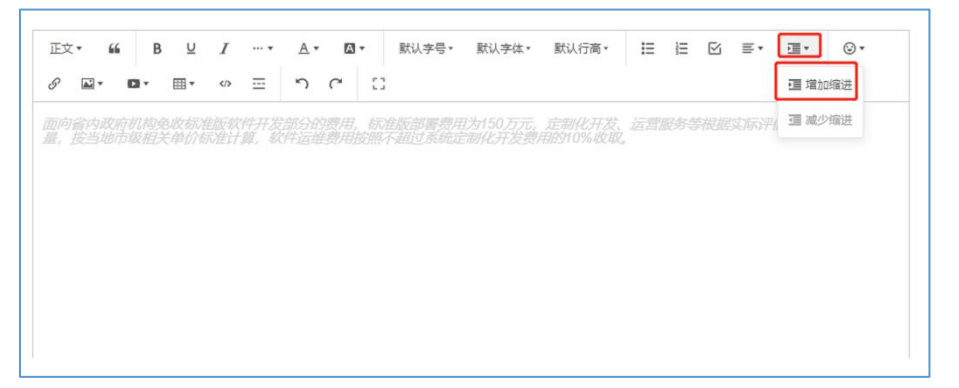

(3) 序号格式。

参照公文格式编写序号,内容从二级标题开始。

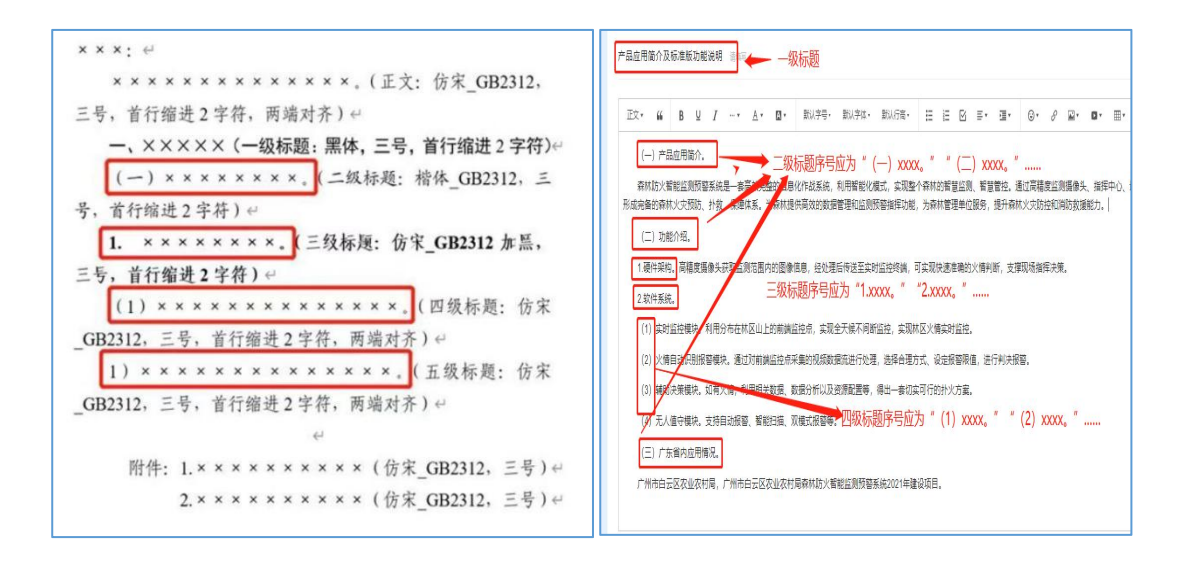

(4)图片上传。

在需上传图片的段落后,按"回车"增加一行。

选择合适的照片上传。注: 假如图片上传不成功,可在提交完产品后,重新选择产品编辑进入添加。

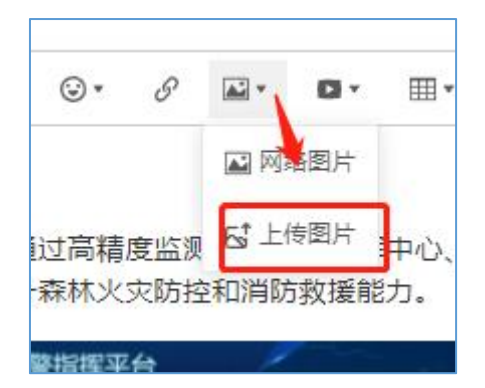

点击图片,将图片缩放大小为50%。

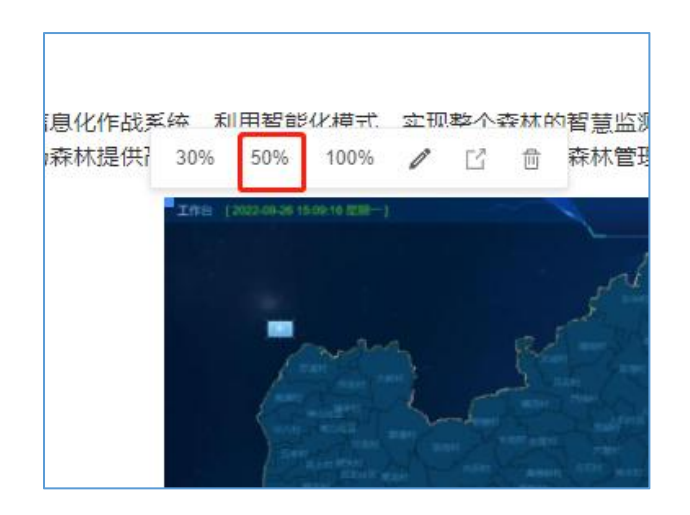

将图片居中对齐。

|                   | ≣ <sub>1</sub> • | ⊡ • | 9            |
|-------------------|------------------|-----|--------------|
| 森林的智慧监测<br>面 森林管理 | 三方               | 对齐  | 通过福<br>升森林   |
|                   | ■ 两端             | 财齐  | <b>页警指</b> 指 |
| al                | A Post of        |     | 1            |

2. 产品内容编制。

(1) 基本信息。

① 企业名称。

与数字政府服务商登记系统中的服务商名称保持一致

2 产品名称要求。

填写应用产品全称。

③ 产品 LOG0要求。

清晰的产品 LOGO 或产品界面截图,作为产品封面展示。 尺寸要求: 248px \* 156px,大小 200K 以内。 ④ 产品分类。

在下拉选项分类中选取产品的分类。应保持与关联应用 案例的分类一致。

|                                                                                                    | 广东省工业和信息化厅办公业务平台                                                                                                    |
|----------------------------------------------------------------------------------------------------|----------------------------------------------------------------------------------------------------|
| ▲ 54000 和天联应用保持一致<br>改員模式 低折扣違配<br>应用行业: 政务服务领域 展示网址:点曲访问<br>知识产程:本单位所有<br>或系人:[ 职务:政务即经理 手机:点曲截<br>示试 面: 智无 | Control     Control     Contro     Control     Control     Control     Control     Control |

5 应用行业。

在下拉领域选项中选取产品的使用领域。

6 展示网址要求。

提供展示产品的网址,须可正常访问的网址。

| - 基本信息 |                                                      |        |           |
|--------|------------------------------------------------------|--------|-----------|
| * 产品名称 | 请输入产品名称                                              |        |           |
| 产品LOGO | +                                                    |        |           |
| * 产品分类 | 点击上榜产品LOGO,仅支持png、jpg、jpep格式、大小不翻过500kb<br>请选择产品分类 · | * 应用行业 | 请选择应用行业 ~ |
| 展示网址   | 请输入展示网址(以http://或https://开头)                         |        |           |
| * 联系人  | 请输入联系人                                               | *联系电话  | 请输入联系电话   |
| *联系人职位 | 请输入联系人职位                                             |        |           |

(2) 复用模式。

① 选择合适的复用方式。

复用模式包括标准版免费、低折扣速配、即用型服务三 种,**请选择其中一种复用模式**。

首行填写"本产品的复用模式为:标准版免费/低折扣 速配/即用型服务,具体说明如下:" 1)标准版免费。

标准化程度高的产品,面向广东省内政府机构免收标准 版软件开发部分的费用;可适当收取部署费用;根据使用单 位需求另行提供定制化服务、运营服务等。填写示例格式如 下:

□标准版免费: ↔ 本产品的复用模式为:标准版免费,具体说明如下: ↔ 面向广东省内政府机构免收标准版软件开发部分的费用,标准<u>版部署</u> 费用为 150 万元,定制化开发、运营服务等根据实际评估的工作量,按当 地市级相关单价标准计算,软件运<u>维费用</u>按照不超过系统定制化开发费用 的 10%收取。↔

2)低折扣复用。

标准化程度较低的产品,以低折扣方式向广东省内政府 机构提供产品,包含软件产品、部署实施和少量本地化快速 配置服务。填写示例格式如下:

□低折扣复用: ↩

本产品的复用模式为:低折扣速配,具体说明如下: ↔ 以低折扣方式向广东省内政府机构提供产品,包含软件产品、部署实 施和少量本地化快速配置服务,费用为 48 万/套,定制化开发、运营服务 等根据实际评估的工作量,按当地市级相关单价标准计算,软件运<u>维费用</u> 按照不超过系统定制化开发费用的 10%收取。↔

3) 即用型服务。

在线式服务的成品软件,以在线服务等形式提供软件服务,可采用订阅、授权、租赁等多种方式付费开通使用。填写示例格式如下:

□即用型服务: ↩

本产品的复用模式为:即用型服务,具体说明如下: ↔

面向广东省内政府机构免收标准版软件开发部分的费用,服务费用首 年全免,次年按每个账套不超过1000元的标准收取年度维护费用。↔

除了部署必须的<u>云资源</u>和安全产品租赁费用、操作系统和数据库费用、 二级等保费用、安全检测费用、每年的漏洞扫描、攻防演练导致的系统改 进服务费用之外,不再收取其他部署费用。在标准版提供的功能上附加二 次开发和个性化改造的,按当地市级相关单价标准计算。↔

2 申请途径。

可直接申请使用,链接地址为: XXXX。

有申请材料,详见产品展示附件文档:《XXX 申请材料》。 如需进一步沟通的,明确沟通事项,联系产品负责人: XXXX,联系方式: XXXXXXXX。

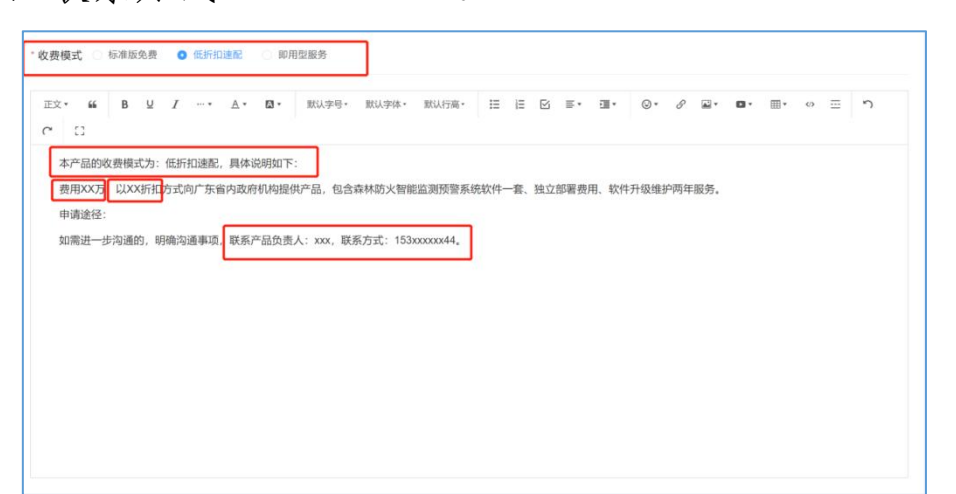

(3)产品应用简介及标准版功能说明。

① 产品应用简介。

如有产品相关的介绍视频或视频链接均可另附件提供。 ② 功能介绍。

按功能模块进行描述,每个功能模块的作用。

③ 广东省内应用情况。

填写应用单位名称及项目名称,后续可推荐作为政府部 门优秀应用案例。

例:广东省 XXX 局, XXX 项目。

填写示例格式如下:

| 1应用简介及4            | 标准版功能               | 说明 请增 |                |               |             |       |            |      |       |      |               |     |     |            |     |     |      |        |    |
|--------------------|---------------------|-------|----------------|---------------|-------------|-------|------------|------|-------|------|---------------|-----|-----|------------|-----|-----|------|--------|----|
| x <b>∙ "</b>       | В⊻                  | I     | <u>A</u> •     |               | 默认字号・       | 默认字体・ | 默认行高・      | E    | e 🛛   | ≣∗   | · <b>II</b> • | ⊙ • | S   | <b>A</b> * | 0.  | ₩.* | ∢⁄>  |        | )  |
| (一) 产品             | 品应用简介。              |       |                |               |             |       |            |      |       |      |               |     |     |            |     |     |      |        |    |
| XXXXXXX系<br>一张网、一张 | 《统是一套周<br>《图的7X24/] | 》     | a思化作品<br>XXX智能 | 战系统,7<br>监测平台 | 可用智能化模<br>。 | 式,实现整 | ↑×××××××B3 | 智慧监测 | 」、智慧管 | 官控。逋 | 过局精度          | 也测摄 | 家头、 | 指挥中        | 心、最 | 局指挥 | 中心三大 | (系统, ] | ij |
|                    |                     |       |                |               |             |       |            |      |       |      |               |     |     |            |     |     |      |        |    |
|                    |                     |       |                |               |             |       |            |      |       |      |               |     |     |            |     |     |      |        |    |
|                    |                     |       |                |               |             | ř     | 品展         | 夏亓   | 图     |      |               |     |     |            |     |     |      |        |    |
|                    |                     |       |                |               |             |       |            |      |       |      |               |     |     |            |     |     |      |        |    |
|                    |                     |       |                |               |             |       |            |      |       |      |               |     |     |            |     |     |      |        |    |
|                    |                     |       |                |               |             |       |            |      |       |      |               |     |     |            |     |     |      |        |    |

(4) 特色和亮点。

描述产品的特色和亮点,可附图 1-3 张。填写示例格式 如下:

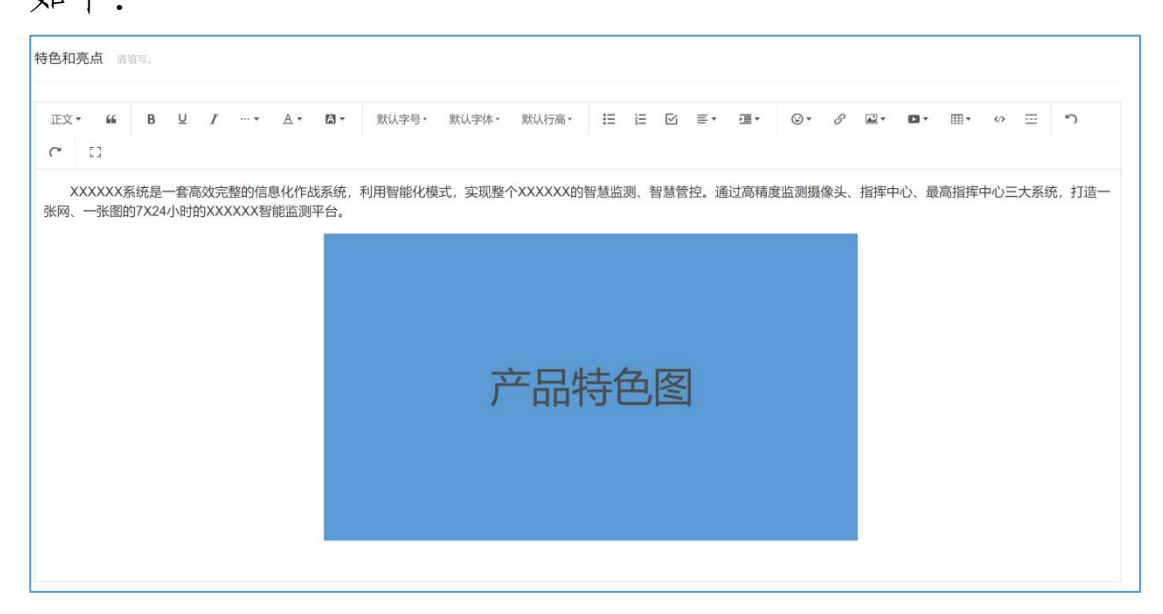

(5)部署和运维。

填写本产品的安装部署方式,以及后续提供的运维/运 营方式。填写示例格式如下:

| <ul> <li>(一)系统部署安装流程。</li> <li>(二) 部署模式。</li> <li>(二) 部署模式。</li> <li>1. 提供容器化部署方式,支持本地部署,以及在Inux、国产操作系统等部署控制台服务,包括任务管理、资产管理、日志与告警、权限管理服务等,其服务向下对接设计器,对外面向用户提供全方面的webUI操作界面;</li> <li>2. 在用户电脑上安装部署设计器桌面软件,支持windows系统和国产操作系统,如麒麟、统信等,为用户提供流程设计、调试等功能;</li> <li>(三) 运营运维模式。</li> </ul>                                                 | × 0                    | 2 I* A*                                    | □ ▼ 默认与      | ≥号• 默认字体•             | 默认行高・ ☷                              |              | . ⊡ • (           | ] ▼ 8  | in x in x | ∰ v                                        | <u>ت</u> 1  |
|----------------------------------------------------------------------------------------------------|------------------------|--------------------------------------------|--------------|-----------------------|--------------------------------------|--------------|-------------------|--------|-----------|--------------------------------------------|-------------|
| <ul> <li>(二) 部署模式。</li> <li>1、提供容器化部署方式,支持本地部署,以及在linux、国产操作系统等部署控制台服务,包括任务管理、资产管理、日志与告警、权限管理服务等,其服务向下对接设计器,对外面向用户提供全方面的webUl操作界面;</li> <li>2、在用户电脑上安装部署设计器桌面软件,支持windows系统和国产操作系统,如麒麟、统信等,为用户提供流程设计、调试等功能;</li> <li>(三) 运营/运维模式。</li> <li>按照实际情况实践,T规则通供证程序或计占服务,提供相关业务的次面,后期系统功能公析如此,主要业务连程的处理,其先当的业务分离对系统业务在思进行重新起来的利益。</li> </ul> | (一)系统部署安装              | 鼓流程。                                       | 开始           | 边缘计算<br>盒子软件 煟机<br>安装 | 於件₩ 券路砍<br>件安装                       | - 祝姬接入<br>配置 | ■<br>粟林防火<br>平台續近 | →结束    |           |                                            |             |
| 对外面向用户提供全方面的webUI操作界面;<br>2、在用户电脑上安装部署设计器桌面软件,支持windows系统和国产操作系统,如麒麟、统信等,为用户提供流程设计、调试等功能;<br>(三)运营/运维模式。<br>按照2标志得2字进下更顺提供证程或驻占服务,提供相关业务的次询。后期系统计部公标规则,主要业务在段的按理,其按当前业务分配对系统业务在限进行重新起来取利利                                                                                                    | (二) 部署模式。<br>1 提供容器化部署 | ·<br>· · · · · · · · · · · · · · · · · · · | · 以及在linux 目 | 副产操作系统等部署             | 救制分服务 包括(                            | 千条管理 资产      | 管理 日志与            | 生蔘 权限( | 管理服务等于    | 其服条向下对接                                    | 设计器和标       |
| <ol> <li>2、在用户电脑上安装部署设计器桌面软件,支持windows系统和国产操作系统,如麒麟、统信等,为用户提供流程设计、调试等功能;</li> <li>(三)运营/运维模式。</li> <li>(三)运营/运维模式。</li> <li>         按照实际情况实践于理师提供证程或就占据条_提供相关业务的次衡_后期系统预能公析规则_主要业务法程的按理_并按当前业务分置对系统业务会提出行重新影響 544</li> </ol>                                                                                                    | 对外面向用户提供全              | 全方面的webUI操作界                               | 面;           | 0 1X11 XX40 G HP E    |                                      |              | EXT. 110.31       |        |           |                                            |             |
| (三) 运営応進模式。<br>体部なた情况交渉て担所退化行程式は占認条 退仕相关业务的次海 后期亥益功能公析抑制 主要业务法程的体理 社校当前业务分置対互益业务会提出行重新影響及升級                                                                                                    | 2、在用户电脑上安              | <del>、</del> 装部署设计器桌面软                     | 件,支持windows  | 系统和国产操作系              | 统,如麒麟、统信等                            | 第,为用户提供流     | <u></u> 充程设计、调试   | 式等功能;  |           |                                            |             |
| 按照实际情况会排工程师提供远程或驻占服务,提供相关业务的次询,后期系统功能会拆卸制,主要业务资程的培理,并按当前业务发展对系统业务资程进行重新配置及升级                                                                                                    |                        | 式。                                         |              |                       |                                      |              |                   |        |           |                                            |             |
|                                                                                                    | (三) 运营/运维模             |                                            |              |                       | the second state of the second state | 十万川なけたのか     |                   | 动业务生屋  | 对安体则多法    | \$P\$:#:/::::::::::::::::::::::::::::::::: | <b>罗乃升级</b> |

(6) 知识产权。

须明确知识产权归属,填写具体知识产权全称,并以图 片形式提供相关证明材料。

知识产权填报的4种情况:暂无知识产权、申请中、本单位所有、其他单位共有。

①暂无知识产权

填写内容如下:

我单位承诺,本应用软件产品及有关服务不存在侵犯第 三方知识产权的情形,包括但不限于不侵犯他人商标权、专 利权及著作权(版权)以及我国法律规定的其他知识产权及 邻接权利,第三方包括权利人及授权许可人。

我单位承诺,我单位具有公开展示本应用软件产品及有

29

关服务的相关信息的合法权利,具有使用本应用软件产品向 应用方提供服务的合法权利。

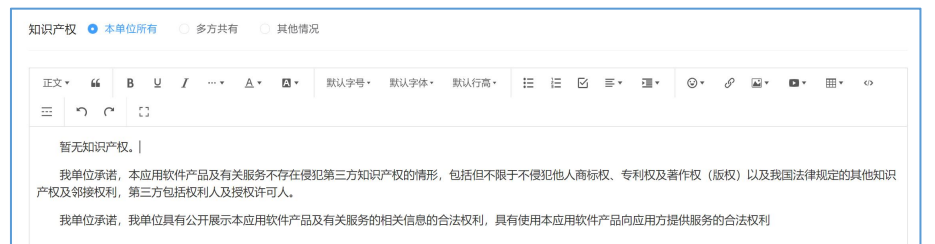

②申请中

须填写知识产品名称和申请受理号,填报内容如下: 知识产品名称,申请受理号。

我单位承诺,本应用软件产品及有关服务不存在侵犯第 三方知识产权的情形,包括但不限于不侵犯他人商标权、专 利权及著作权(版权)以及我国法律规定的其他知识产权及 邻接权利,第三方包括权利人及授权许可人。

我单位承诺,我单位具有公开展示本应用软件产品及有 关服务的相关信息的合法权利,具有使用本应用软件产品向 应用方提供服务的合法权利。

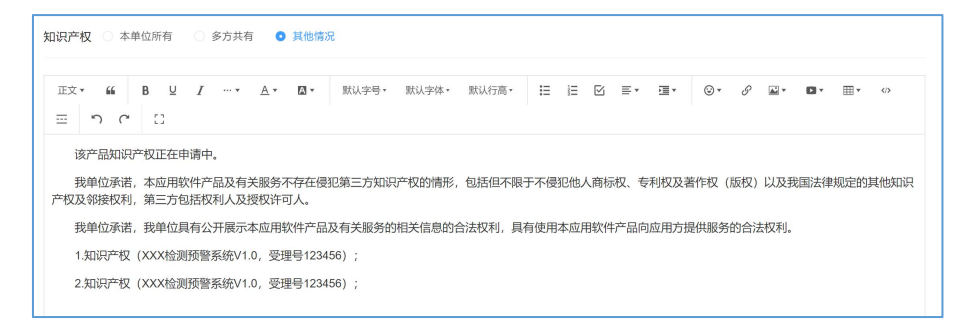

③本单位所有

填报内容如下:

1. 知识产权1(名称,登记号)

## 2. 知识产权 2(名称,登记号)

并附上截图证明(截图知识产权归属单位应为本单位)。

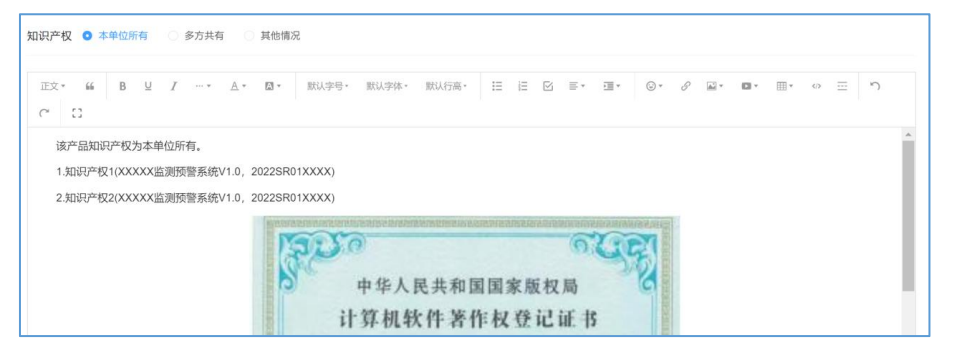

④其他单位共有的/其他单位所有。

产品的知识产权与其他单位共有,或归其他单位所有的, 应与其他单位签订相关协议,明确该产品可用于推广复用。 填报内容如下:

## 知识产品名称,全部所有方名称。

我单位承诺,本应用软件产品及有关服务不存在侵犯第 三方知识产权的情形,包括但不限于不侵犯他人商标权、专 利权及著作权(版权)以及我国法律规定的其他知识产权及 邻接权利,第三方包括权利人及授权许可人。

我单位承诺,我单位具有公开展示本应用软件产品及有 关服务的相关信息的合法权利,具有使用本应用软件产品向 应用方提供服务的合法权利。

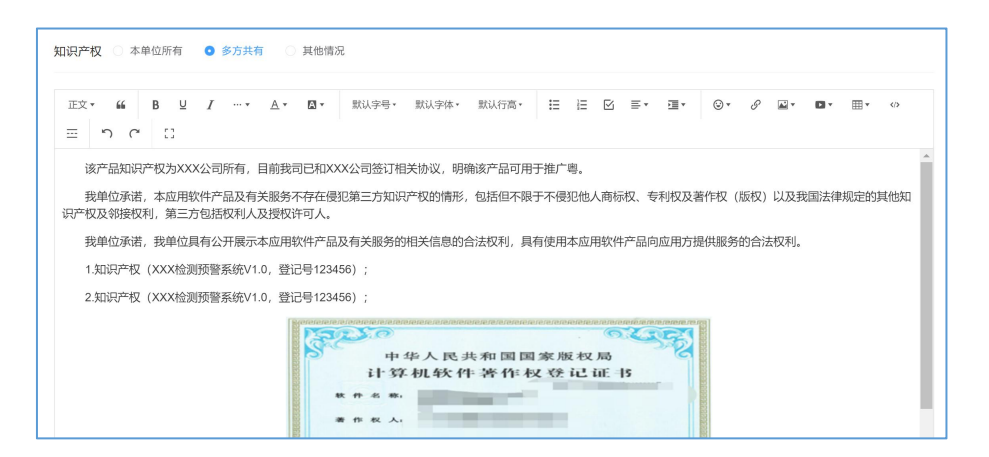

## (7)产品展示。

根据需要提供相关图片、介绍视频或文档材料。相关材 料须结合材料内容进行命名再进行上传,可上传产品的图片、 文档或视频。

图片只能上传 jpg/png 文件且不超过 100M;

文档只能上传 PDF/Word/Excel 文件,且不超过 100M;

视频只能上传 MP4/AVI 文件, 且不超过 300M。

| 图片 文档          | 视频                | 5004      |     |     |
|----------------|-------------------|-----------|-----|-----|
| - INDI         | asHoppping文中,且不能改 | 3004      | 8   |     |
| 产品详情 产品展示 应用案例 | 」 知识产权 收费模式       |           |     |     |
|                |                   |           |     |     |
| 任务管理-任务监控      | 任务管理-临时任务         | 任务管理-计划任务 | 设计器 | 机器人 |

| 产品详情 | 产品展示   | 应用案例 | 知识产权 | 收费模式 |    |  |
|------|--------|------|------|------|----|--|
| 视频   |        |      |      |      |    |  |
| Ď    | 产品简介   |      |      |      | 查看 |  |
| Ď    | 机构如何使用 | 3    |      |      | 查看 |  |

(8) 关联应用案例。

服务商的产品应关联选择政府部门推荐的应用案例才 可完成上架。

| 。应用案例                                                             |        |
|-------------------------------------------------------------------|--------|
| 方式一: 请从数字政府"应用超市"中选择与本单位相关的应用案例进行关联。(如应用超市无相关应用,请采用方式二进行录入申请)<br> | + 选择案例 |
| 方式二:请填写本产品相关的政府部门案例,由对应政府部门确认后进行关联。                               | + 案例申请 |
| 模文产品                                                              |        |

**方式一:**已有产品相关应用案例的,点击"选择案例", 并选取相关应用案例。,须与案例中的服务商名称保持一致。

| 选择数字政府应用超市应用案例                                                                   |                                                                       | ×   |
|----------------------------------------------------------------------------------|-----------------------------------------------------------------------|-----|
| 可选的应用案例     0/1       请输入应用案例     0/1       前     0/1       前     0/1            | 0/28 □ 已选应用案例<br>○ 请输入应用案例<br>无数据                                     | 0/0 |
| □ <sup>惠</sup> // <mark>选择对应应用案例打钩</mark><br>□ <sup>肇庆7</sup><br>□ <sup>肇庆</sup> | ,点击按钮添加到右边已选用案例                                                       |     |
| 选择说明:第一步选择该产品的应用案例;第二步勾选应用案例点击*>*按钮添加到                                           | 到已选应用案例;第二步点击确定按钮返回录入/编辑界面。 点击确定 ———————————————————————————————————— | 确定  |

## 方式二:

1、如政府部门未推荐所申报产品的应用案例,由服务

商通过系统填写政府部门的应用案例并进行申请。

2、服务商联系政府部门通过应用超市,对服务商填报的应用案例进行审核推荐。

无产品相关应用案例的,点击"案例申请",并跳转至"我 申请的案例"进行申请案例。

| 产品展示:清上传统着于应用              |           |               |            |                      |           |      |             |            |        |
|----------------------------|-----------|---------------|------------|----------------------|-----------|------|-------------|------------|--------|
| 10日 文档 税務<br>ま 上等面片 日本上等のの | agesti. B |               | 提示         | <b>动应用并保存数据,是否继续</b> | ×         |      |             |            |        |
| 上传承诺函 请下载应用【*              | BLR99     | (6)、并编写重整后上传  |            |                      | ROM ME 2  |      |             |            |        |
| ▲ 上標文档 GHELPDF文目           |           |               |            |                      |           |      |             |            |        |
| <b>。应用案例</b>               |           |               |            |                      |           |      |             |            |        |
| 方式一:从数字政府"应用               | 超市"选择     | 阿本单位相关的应用案例   |            |                      |           |      |             | 1          | 十选择案例  |
| 方式二: 手动添加产品相关              | 关应用案:     | 列 (如应用超市无相关应用 | ,可手动添加)    |                      |           |      |             |            | + 案例申请 |
|                            | _         |               |            |                      |           |      |             |            |        |
| 数字政府服务商登记题                 | 系统        |               |            |                      |           |      | 2 广州智纵慧联信息经 | 5询有限公司 黄俊乳 | 調出     |
| B2 服务商登记                   |           | 数字政府服务商业记录    | 统 / 我申请的案例 |                      |           |      |             |            | 返回     |
| 基本信息                       |           | 填写说明: 请根据要    | 原求填写应用信息进行 | 行登记,详情请查阅《           | 产品登记(样例)》 |      |             |            |        |
| 产品登记                       |           | 全部案例          | 待审核 已通过    | 立 不通过                |           | + @  | 青家树 简值入关键字  |            | Q      |
| 服务商产品登记                    |           |               |            |                      |           | /    |             |            |        |
| 我登记的产品                     |           | 序号            | 应用案例       | 应用单位                 | 单位联系人     | 审核状态 | 中請时间        | 操作         |        |
| 应用案例                       |           |               |            |                      | 智无数据      |      |             |            |        |
| 应用超市案例                     |           | 共0条           |            |                      |           |      | < 1         | > 前往       | 1页     |
| 我申请的案例                     |           |               |            |                      |           |      |             |            |        |
|                            |           |               |            |                      |           |      |             |            |        |
|                            |           |               |            |                      |           |      |             |            |        |
|                            |           |               |            |                      |           |      |             |            |        |
|                            |           |               |            |                      |           |      |             |            |        |
|                            |           |               |            |                      |           |      |             |            |        |
|                            |           |               |            |                      |           |      |             |            |        |
|                            |           |               |            |                      |           |      |             |            |        |

(9) 提交产品。

确认所有产品信息准确无误后,点击"提交产品"完成产品登记。

| 数字政府服务商登记                                                                                                    | 系统 | 8                                                                                                    |                  |
|----------------------------------------------------------------------------------------------------|----|----------------------------------------------------------------------------------------------------|------------------|
| <ul> <li>24 年40月18日5日931110月931110月931110月931110月931110月931110月931110月931110月931110月931110月931110月931110月931111111111</li></ul> |    | 2017年の11日2月10日 / 100日12007年65            产品展示 は上市地区かられ目が見たまた。文中市地区目前あ。.             加賀 文哲 後期             上作用: 「日記上行のいかれ、日本地区10000             上作用: 「日記上行のいかれ、日本地区1000             上作用: 「日記上行のいかれ、日本地区1000             上作用: 「日記上行のいかれ、日本地区1000             上作用: 「日記上行のいかれ、日本地区1000             上作用: 「日記上行のいかれ、日本地区1000             上作用: 「日記上行のいかれ、日本地区1000             上作用: 「日記上行のいかれ、日本地区1000             上作用: 「日本地区1000 |                  |
|                                                                                                    |    | 方式一:从数字政府"应用超市"选择与本单位相关的应用案例<br>方式二:手动添加产品相关应用案例(如应用超市无相关应用,可手动添加)                                                                                                    | + 选择案例<br>+ 案例申请 |

(三)产品管理。

产品登记管理包括**服务商产品登记和我登记的产品**,服 务商产品登记为本服务商登记的所有产品清单;我登记的产 品为有关经办人登记的产品清单。

1. 服务商产品清单。

服务商产品清单主要展示服务商登记的全部产品。

| 5  | 字政府服务商登记          | 系统 |            |             |              |                               |            | 🔒 广东窗电子政务协会    | iBiB |
|----|-------------------|----|------------|-------------|--------------|-------------------------------|------------|----------------|------|
| 88 | 服务商登记             | ×  | 数字和新服务管理记录 | 第 / 服务商产品清单 |              |                               |            |                | 1819 |
|    | 产品登记              | ~  | 服务商产品清单    | 展示本企业所有产品   |              | 全部                            | ~          | λ,%#₽ <b>Q</b> |      |
|    | 服务商产品清单<br>我登记的产品 |    | 序号         | 分类          | 产品名称         | 带板状态                          | 推荐时间       | 器作             |      |
|    | 应用案例              |    | 1          | 其他          | 12.30)腾武     | <ul> <li>待审核</li> </ul>       | 2022-10-13 | 查看             |      |
|    | 服务商应用案例           |    | 2          | 安全保障        | 1013测试       | • 待审核                         | 2022-10-13 | 查看             |      |
|    | 我申请的案例            |    | 3          | 疫情防控        | 367 <b>0</b> | <ul> <li>待审核</li> </ul>       | 2022-10-12 | 查看             |      |
|    |                   |    | 4          | 优化营商环境      | 1012週试       | <ul> <li>待审核</li> </ul>       | 2022-10-12 | 查看             |      |
|    |                   |    | 5          | 民生保障        | PC10-12题试    | <ul> <li>待审核</li> </ul>       | 2022-10-12 | 查看             | - 1  |
|    |                   |    | 6          | 优化营商环境      | 10月12日週试     | • 待审核                         | 2022-10-12 | 查看             |      |
|    |                   |    | 7          | hitain.     | 101-01233    | <ul> <li>\$8.97000</li> </ul> | 3033 45.54 | AE             |      |

2. 我登记的产品。

可以对经办人已登记的产品进行编辑和删除操作,产品 经修改后重新提交后,此时产品为下架状态,须应用超市运 营方审核后再行上架。 四、审核要求

审核要求主要从四个维度:产品类型、产品关联、内容 合规、产权清晰。

(一)产品类型。

属于数字政府应用产品。

(二)产品关联。

所登记的产品可关联至各级政府部门数字政府建设应 用清单中的应用案例。

(三)内容合规。

内容格式符合编制要求。

(四)产权清晰。

产品知识产权清晰无争议。所提供的内容(包括但不限 于文字、图片、视频、音频等)均已获得合法授权,不存在 任何侵犯第三方合法权益的情形(包括但不限于知识产权、 商标权,肖像权,等)。

#### 五、技术支持

应用超市运营支持单位为数字政府建设产业联盟和广 东省电子政务协会,使用中如有问题或意见建议,可与以下 人员联系:

政府应用推荐: 江振强, 18011718407, jzq@egag.org.cn; 企业产品上架: 黄俊凯, 13929553862, hjk@egag.org.cn。